区块链服务(BCS)

最佳实践

文档版本01发布日期2025-01-21

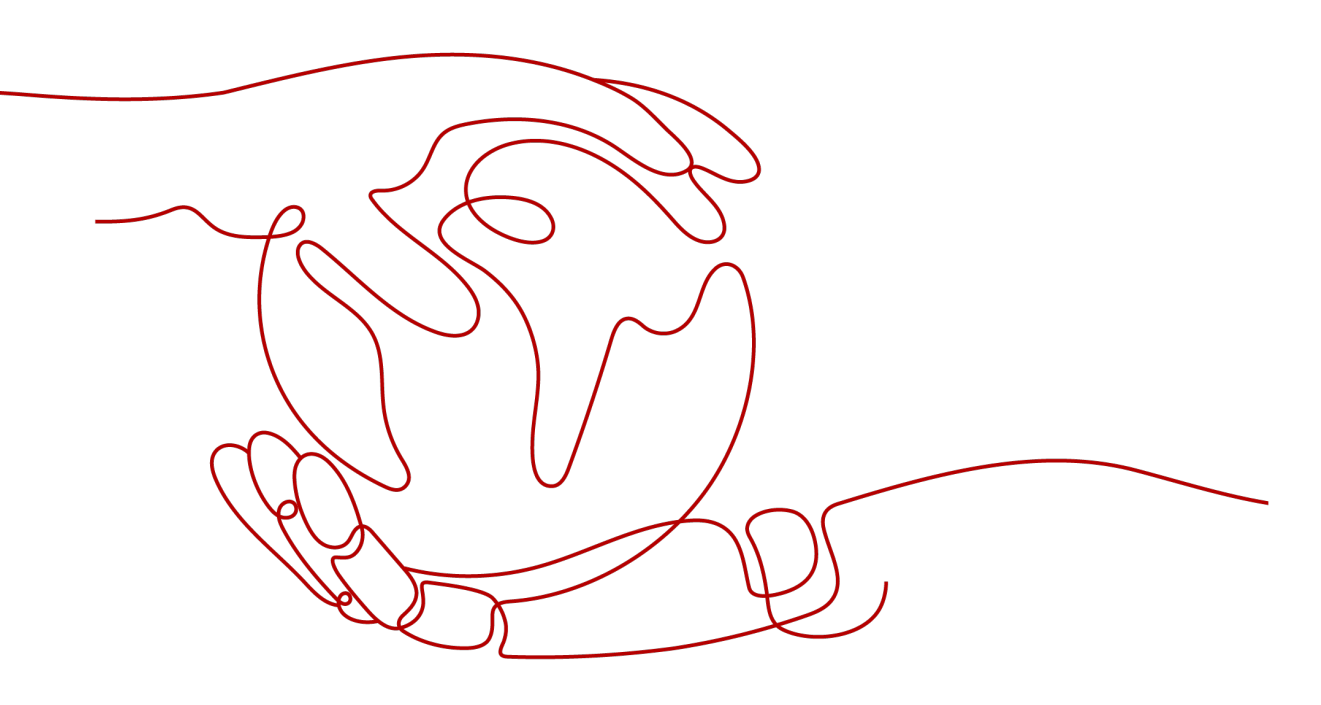

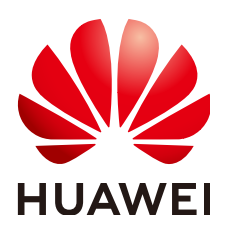

#### 版权所有 © 华为云计算技术有限公司 2025。保留一切权利。

非经本公司书面许可,任何单位和个人不得擅自摘抄、复制本文档内容的部分或全部,并不得以任何形式传播。

#### 商标声明

### 注意

您购买的产品、服务或特性等应受华为云计算技术有限公司商业合同和条款的约束,本文档中描述的全部或部 分产品、服务或特性可能不在您的购买或使用范围之内。除非合同另有约定,华为云计算技术有限公司对本文 档内容不做任何明示或暗示的声明或保证。

由于产品版本升级或其他原因,本文档内容会不定期进行更新。除非另有约定,本文档仅作为使用指导,本文 档中的所有陈述、信息和建议不构成任何明示或暗示的担保。

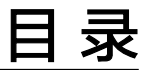

目录

| 1 基于 Hyperledger Fabric 增强版构建银行联盟链 | 1  |
|------------------------------------|----|
| 1.1 方案概述                           | 1  |
| 1.2 订购区块链实例                        | 3  |
| 1.3 邀请成员                           | 5  |
| 1.4 被邀请方加入联盟链                      | 6  |
| 1.5 安装及实例化链代码                      | 7  |
| 1.6 配置应用                           | 9  |
| 1.7 部署应用                           | 11 |
| 1.8 调试应用                           | 14 |
| 2 基于华为云区块链引擎实现电子证据可信上链             | 19 |

# ▲ 基于 Hyperledger Fabric 增强版构建银行联盟链

# 1.1 方案概述

# 应用现状

随着信息化技术的不断发展,银行之间的业务流程趋于规范化,其中不乏一些重复的 操作,例如需要跨行查询用户账户和身份认证等基本信息时,查询时间慢,效率低, 导致用户等待时间过长,影响用户体验。

# 解决方案

区块链服务BCS支持创建区块链类型为"联盟链"的Hyperledger Fabric增强版实例。 通过组建一个银行联盟链,银行联盟链的发起方可以动态邀请其他银行加入此联盟 链,组建一个多成员参与的银行联盟链系统。联盟成员之间实现数据可信共享,不仅 可以节省用户办理业务的时间和精力,同时还可以提高银行的办事效率。而且各联盟 成员的节点运行在独立的VPC中,独立管理,安全可控。

本实践以组建银行联盟链为例进行演示,旨在帮助您了解联盟链的基础知识以及组建 联盟链的方法,帮助您快速上手使用并体验华为云区块链服务。

#### 🗀 说明

组建银行联盟链只用于场景体验,不用于实际应用。

# 背景信息

- 业务场景和成员:
  - 银行联盟链中成员democraticBank(邀请方)邀请新成员civilizationBank
     (简称被邀请方A)和harmoniousBank加入联盟链(简称被邀请方B)。
  - 基于democraticBank银行的账户以及已有的KYC信息背书,免KYC过程开通 civilizationBank和harmoniousBank银行的账户。
- 主要诉求:
   用户身份等信息需要加密,提供安全性;提供基于身份信息的快速查询。
- 关键挑战:

- 安全隐私:银行不希望把客户隐私信息泄露给其它银行。
- 高性能检索:提供类传统数据库的检索性能(毫秒级响应 ),保持一致用户 体验。
- 良好接口:提供简单方便的接口,便于应用开发。

# 操作流程

介绍组建联盟链的操作流程。

#### **图 1-1** 操作流程

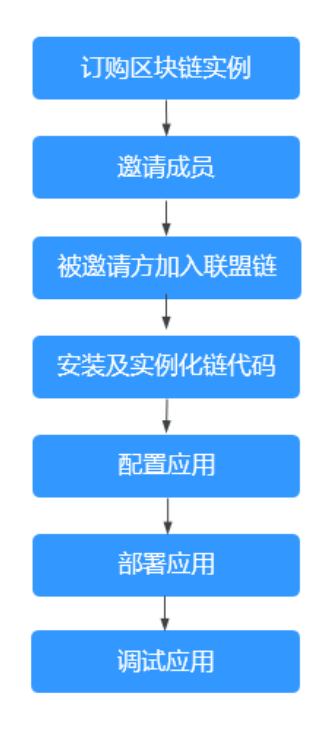

#### 1. 订购区块链实例

订购联盟链类型的区块链实例,组织成员名为democraticBank。

### 2. 邀请成员

创建联盟链成功后,由组织成员democraticBank作为邀请方邀请新成员 civilizationBank和harmoniousBank加入联盟链。

#### 3. 被邀请方加入联盟链

被邀请方civilizationBank和harmoniousBank根据邀请信息加入联盟链。

#### 4. 安装及实例化链代码

邀请方、被邀请方A和被邀请方B都必须安装链代码。实例化链代码只需要由邀请 方、被邀请方A或被邀请方B其中一个完成即可。

#### 5. 配置应用

在邀请方发起交易的时候,邀请方需要下载自己的orderer管理员证书、 democraticBank组织的管理员证书以及被邀请方A和邀请方B已隐去私钥的证书。

6. 部署应用

在弹性云服务器上安装银行联盟链示例应用。

7. 调试应用

部署应用后,即可开始测试联盟链之间的数据交易。

# 1.2 订购区块链实例

您需要订购一个区块链实例,并配置基本参数和网络节点。

## 操作步骤

- 步骤1 登录区块链服务管理控制台。
- 步骤2 进入实例管理页面,单击Hyperledger Fabric增强版的"购买"按钮。
- 步骤3 根据界面提示,配置区块链基本信息,参数如表1-1所示。

## 须知

为了保证示例Demo成功运行,请在参数配置时按照表格中的参数值填写。

| 参数                      | 说明                                                       |
|-------------------------|----------------------------------------------------------|
| 计费模式                    | 选择"按需计费"。                                                |
| 区域                      | 使用默认区域。                                                  |
| 企业项目                    | 选择已创建的企业项目,例如:default。<br>如果您没有开通企业管理服务,将无法看到<br>企业项目选项。 |
| 区块链实例名称                 | 自定义名称,例如:bank-union-demo。                                |
| 版本类型                    | 选择"专业版"。                                                 |
| 区块链类型                   | 选择"联盟链"。                                                 |
| Hyperledger Fabric增强版内核 | v2.2。                                                    |
| 共识策略                    | Raft(CFT)                                                |
| 资源初始密码                  | 请自行设置。                                                   |
| 资源初始密码确认                | -                                                        |

#### 表 1-1 基本信息配置

**步骤4**单击"下一步:资源配置",进行资源配置,参数如表1-2所示。

#### **表 1-2** 资源配置

| 参数   | 说明         |
|------|------------|
| 环境资源 | 选择"自定义环境"。 |

| 参数              | 说明                                   |
|-----------------|--------------------------------------|
| 集群              | 选择"创建新的CCE集群"。                       |
| 可用区             | 可用区1                                 |
| 云主机规格           | 4核/8GB                               |
| 云主机个数           | 1                                    |
| 高可用             | 否                                    |
| 虚拟私有云           | 系统自动创建VPC。                           |
| 所在子网            | 系统自动创建子网。                            |
| 云主机登录方式         | 选择"密码"。                              |
| root密码          | 如果填写该项,则以填写值为准,如果不填<br>写,则以资源初始密码为准。 |
| 确认密码            | -                                    |
| 是否使用CCE集群节点弹性IP | 选择"是"。                               |
| 弹性IP计费方式        | 按带宽计费                                |
| 弹性IP带宽          | 5 Mbit/s                             |

**步骤5** 单击"下一步:区块链配置",进行区块链配置,参数如<mark>表1-3</mark>所示。

| 参数            | 说明                                                                                      |
|---------------|-----------------------------------------------------------------------------------------|
| 区块链配置         | 自定义配置。                                                                                  |
| 区块链管理初始密码     | 如果填写该项,则以填写值为准,如果不填<br>写,则以资源初始密码为准。                                                    |
| 区块链管理确认密码     | -                                                                                       |
| 存储卷类型         | 文件存储卷。                                                                                  |
| 节点组织存储容量 (GB) | 使用默认规格。                                                                                 |
| 账本数据存储方式      | 选择"文件数据库(GoLevelDB)"。                                                                   |
| peer节点组织      | 创建1个节点组织,名称必须与如下内容完<br>全一致:                                                             |
|               | democraticBank,节点数量为2。                                                                  |
| 通道配置          | 将通道名称修改为testchannel,并将<br>democraticBank节点组织添加至通道中。<br><b>说明</b><br>通道名称必须为testchannel。 |

## 表1-3 区块链配置

| 参数              | 说明         |
|-----------------|------------|
| 共识节点数量          | 使用默认规格。    |
| 安全机制            | 选择"ECDSA"。 |
| 区块生成配置          | 选择"否"。     |
| 添加RESTful API支持 | 选择"否"。     |

步骤6 单击"下一步:确认订单"。

步骤7 确认配置信息无误后,勾选协议和免责声明,并单击"提交订单"。

请等待数分钟,安装页面提示安装成功,查看实例状态变为"正常"后,表示区块链 实例部署完成。

🛄 说明

当创建失败时,请排查失败原因,请参考:常见问题-订单部署类。

----结束

# 1.3 邀请成员

创建联盟链后,您可以通过邀请成员加入某个通道组建联盟链系统。

操作步骤

- 步骤1 登录区块链服务管理控制台。
- 步骤2 在页面左侧选择"成员管理"。单击页面右上角"邀请成员"。
- 步骤3 在邀请成员页面,下拉列表中选择创建的BCS实例和通道,在租户名称中填入被邀请方的租户名,单击"确定"。

# 图 1-2 邀请成员 邀请成员 ⑦

| 1 组建联盟链印   | 时,请务必确保所邀请租户    | □名称的正确性。如 | 需确认,请去 "账号中心» | •基本信息"页面确认。 |
|------------|-----------------|-----------|---------------|-------------|
| BCS实例      | bank-union-demo | ▼ 联盟通     | 道 testchannel | •           |
| * 被邀请方租户   | 名称              |           |               |             |
| ⊕ 邀请──个新租户 |                 |           |               |             |

步骤4 (可选)单击"邀请一个新租户"可添加多个成员进行邀请。

本示例邀请civilizationBank和harmoniousBank两个新成员加入银行联盟链。

🛄 说明

最多支持邀请40个成员。

步骤5 单击"确定",邀请通知信息将发送至被邀请方。

----结束

# 1.4 被邀请方加入联盟链

当您收到加入联盟链的成员邀请时,您会收到通知信息,此时您可以同意邀请,加入 联盟链。

## 操作步骤

- 步骤1 被邀请方A登录区块链服务管理控制台。
- 步骤2 在页面左侧选择"通知管理"。单击通知列表"操作"列的"查看"。
- 步骤3 创建区块链实例。
  - 1. 作为被邀请方,选择实例前需要单击"创建BCS实例"来创建实例,否则无法加入 联盟通道。
    - 图 1-3 创建 BCS 实例

通知详情

| AMARKE IN |                   |         |
|-----------|-------------------|---------|
| 邀请加入      | 通道                |         |
| 选择BCS实例 ? | 请选择需要加入的BCS实例   ▼ | 创建BCS实例 |
| 选择组织      | 请选择需要加入的组织    ▼   |         |
| 通道描述      | 无                 |         |
| 版本信息      | 4.0.29            |         |
| 共识策略      | Raft(CFT)         |         |
| 安全机制      | ECDSA             |         |

2. 根据界面提示,购买BCS实例。

#### **表 1-4** 配置参数

| 参数      | 示例                                                       |  |
|---------|----------------------------------------------------------|--|
| 计费模式    | 选择"按需计费"。                                                |  |
| 企业项目    | 选择已创建的企业项目,例如:default。<br>如果您没有开通企业管理服务,将无法看到企业项目选<br>项。 |  |
| 区块链实例名称 | 自定义名称,与邀请方名称相同,例如:bank-union-<br>demo 。                  |  |

| 参数             | 示例                                      |  |
|----------------|-----------------------------------------|--|
| 版本类型           | 选择"专业版"。                                |  |
| 区块链类型          | 选择"联盟链"。                                |  |
| 集群类型           | 选择"CCE集群"。                              |  |
| 容器集群           | 选择创建好的容器集群。                             |  |
| 存储卷类型          | 选择"文件存储卷"。                              |  |
| 网络存储           | 选择创建好的文件存储。                             |  |
| 账本数据存储方式       | 默认文件数据库(GoLevelDB ),与邀请方一致。             |  |
| peer节点组织       | 创建1个节点组织,名称自定义,例如:<br>civilizationBank。 |  |
| 共识策略           | 默认与邀请方一致。                               |  |
| 开启共识节点数据老<br>化 | 否。                                      |  |
| 多可用区           | 否。                                      |  |
| 安全机制           | 默认。                                     |  |
| 版本信息           | 默认与邀请方版本一致。                             |  |
| 区块链管理初始密码      | 请自行设置。                                  |  |
| 配置弹性IP         | 是。                                      |  |

- 单击"立即购买"进入配置确认页面,确认信息无误后,单击"提交"。
   请等待数分钟,安装页面提示安装成功,查看实例及组织状态变为"正常"后, 表示区块链实例部署完成。
- **步骤4** 被邀请方A创建BCS实例成功后,在通知详情页面确认需要加入联盟通道的组织,再单击"同意",加入联盟链。
- 步骤5 请参考步骤1~步骤4,将被邀请方B加入联盟链。

被邀请方B创建的组织名为harmoniousBank,其余操作默认与被邀请方A相同。

----结束

# 1.5 安装及实例化链代码

一个通道里的所有Peer节点都必须安装链代码,然后在其中一个Peer节点上进行链代码实例化。如需使用相同的链代码,通道成员必须在链代码安装期间为链代码提供相同的名称和版本。

#### 须知

- 邀请方、被邀请方A和B都必须安装链代码。
- 使用的链代码名称和版本号必须一致。
- 实例化链代码只需要由邀请方、被邀请方A或被邀请方B其中一个完成即可。

## 安装链代码

- 步骤1 登录区块链服务管理控制台。
- 步骤2 单击左侧导航栏中的"实例管理"。
- 步骤3 在实例卡片中,单击"区块链管理",登录链代码管理页面。
- 步骤4 在登录页面输入用户名、密码,单击"登录"。

#### 🗀 说明

用户名为admin,密码为您在创建区块链实例时设置的区块链管理初始密码,如果没有设置区块 链管理初始密码,则以资源初始密码为准。为了保证系统安全,建议定期修改密码。 登录时,若您使用的是IE浏览器,有可能会跳转失败并提示使用证书不受信任,此时您可以<mark>单击</mark> 此处进行处理。

- 步骤5 在链代码管理页面,单击页面左上角的"安装链代码"。
- **步骤6** 在安装界面输入"链代码名称"、"链代码版本",选择需要安装链代码的节点及链代码语言,添加链代码文件等,配置参数如表1-5所示。

| 参数         | 示例                                                      |
|------------|---------------------------------------------------------|
| 链代码名称      | fabbank                                                 |
| 链代码版本      | 1.0                                                     |
| 账本数据存储方式   | 文件数据库(GoLevelDB)                                        |
| 选择全部Peer节点 | 勾选                                                      |
| 组织&Peer节点  | 默认已同时选中所有节点。                                            |
| 链代码语言      | Golang                                                  |
| 链代码文件      | 登录区块链服务管理控制台,进入"应用案例",<br>下载"银行联盟链示例应用"中的银行联盟链的链<br>代码。 |
| 链代码描述      | 根据需要填写相关描述。                                             |
| 代码安全检查     | 链代码语言选择Golang,该功能才会显示。选择<br>是否开启代码安全检查。                 |

**表 1-5** 配置参数

步骤7 单击"安装",完成链代码安装。

----结束

## 实例化链代码

- 步骤1 链代码安装完成后,在链代码列表的"操作"列,单击"实例化"。
- **步骤2** 选择实例化通道、链代码版本、背书策略、背书组织列表等,填写链代码参数,具体 如**表**1-6所示。

| 表  | 1-6 | 配置参数 |
|----|-----|------|
| ~~ |     |      |

| 参数     | 值            |
|--------|--------------|
| 链代码名称  | fabbank      |
| 实例化通道  | testchannel  |
| 链代码版本  | 1.0          |
| 初始化函数  | init         |
| 链代码参数  | -            |
| 背书策略   | 选择"下列任意组织背书" |
| 背书组织列表 | 选择全部三个组织     |
| 隐私保护配置 | 否            |

步骤3 单击"实例化",完成链代码在当前通道上的实例化。

稍等2~3分钟后刷新界面,单击"实例化"列的"查看更多",查看链代码实例化进度。

----结束

# 1.6 配置应用

在邀请方发起交易的时候,邀请方需要下载自己的orderer管理员证书、 democraticBank组织的管理员证书以及被邀请方A和B已隐去私钥的证书。

请妥善保管下载证书中的私钥,建议对私钥进行加密存储。

#### 前提条件

已创建弹性云服务器。创建弹性云服务器的方法,请参见**《弹性云服务器用户指 南》**。

# SDK 配置和证书下载

**步骤1** 在"实例管理"界面,在邀请方bank-union-demo的实例卡片中,单击"获取客户端 配置"。

步骤2 勾选"SDK文件",配置参数请参见表1-7。

#### 须知

为了保证示例成功运行,请在参数配置时按照表格中的参数值填写。

#### 表 1-7 配置 SDK 参数

| 参数名称   | 参数值                                                                                                    |
|--------|----------------------------------------------------------------------------------------------------|
| 链代码名称  | fabbank                                                                                                    |
| 证书存放路径 | /opt/bank/src/bank/conf/crypto<br><b>说明</b><br>"/opt/bank/src/bank/conf/crypto"为容器内部路径,此路径挂载在<br>弹性云服务器的"/root/bankuniondemo"路径下。 |
| 通道名称   | testchannel                                                                                                    |
| 选择成员   | 保持系统默认,不要全选。                                                                                                    |

- **步骤3** 勾选"共识节点证书"和"Peer节点证书","Peer节点证书"中指定节点组织保持 默认值,勾选"管理员证书"。单击"下载"。
- 步骤4 将下载包上传到弹性云服务器"/root/bankuniondemo"目录下。

#### 🛄 说明

- 您需要在弹性云服务器的"/root"目录下,自行创建bankuniondemo目录。
- SDK配置文件(sdk-config.yaml)中包含具体的链代码信息、证书路径信息。由于邀请方 (成员democraticBank)、被邀请方A(成员civilizationBank)和被邀请方B (harmoniousBank)安装的链代码是同一个,详情请参考安装及实例化链代码,因此只需 下载邀请方的配置文件并分别改名为三份文件即可。
- **步骤5** 解压下载包,将sdk-config.yaml文件复制两份,三份yaml文件分别命名为 democraticBank.yaml、civilizationBank.yaml、harmoniousBank.yaml,最后将yaml 文件上传到弹性云服务器"/root/bankuniondemo"目录下。

| 🔁 🛓 Ŧ 🔮 📪           | 🗋 🔇 🖪 🚺 🥂 🖾 |        |
|---------------------|-------------|--------|
| /root/bankuniondemo | 1           | $\sim$ |
| 🔺 Name              |             |        |
| <b>t</b>            |             |        |
| crypto              |             |        |
| startserver.sh      |             |        |
| 🍃 harmoniousBa      | nk.yaml     |        |
| 🍃 democraticBan     | k.yaml      |        |
| 🦻 civilizationBank  | yaml        |        |
| 😞 bcs-bankdemo      | -config.zip |        |
| bankv4.tar.gz       |             |        |

- **步骤6** 在被邀请方A实例卡片中,单击"获取客户端配置",勾选"Peer节点证书"及"管理员证书",下载区块链组织civilizationBank管理员证书。
- **步骤7** 删除被邀请方A区块链组织civilizationBank管理员证书中的私钥文件:tls目录下的 server.key文件和msp目录下keystore文件夹中的文件。

#### 图 1-4 删除 tls 目录下的 server.key

| 113            |                 |             | m        |          |          | <b>(i)</b> |              | F              | <b></b>       |                   |        |
|----------------|-----------------|-------------|----------|----------|----------|------------|--------------|----------------|---------------|-------------------|--------|
| Add Extr       | act To Test     | View        | Delete   | Find     | Wizard   | Info       | VirusScan    | Comment        | SFX           |                   |        |
| 1 🚾 civ        | ilizationBank-a | dmin.zip\01 | 156730d6 | 3f66f931 | c9674991 | 3524c4f76  | 516225.peer\ | tls - ZIP arch | ive, unpacked | l size 7,670 byte | es     |
| Vame           |                 |             |          | ^        |          |            |              |                | Size          | e Packed          | Туре   |
|                |                 |             |          |          |          |            |              |                |               |                   | 文件夹    |
| ca.crt         |                 |             |          |          |          |            |              |                | 1,27          | 3 1,273           | 安全证书   |
| server.crt     |                 |             |          |          |          |            |              |                | 1,15          | 5 1,155           | 安全证书   |
| ] server.key   | >               |             |          |          |          |            |              |                | 24            | 1 241             | KEY 文件 |
|                |                 |             |          |          |          |            |              |                |               |                   |        |
| <b>蜸 1-5</b> 册 | l除 msp          | 目录下         | keys     | store    | 文件       |            |              |                |               |                   |        |
|                | nBank-admin     | .zip        |          |          |          |            |              |                |               |                   |        |
| Civilizatio    |                 |             |          |          |          |            |              |                |               |                   |        |

| dE3<br>Add | Extract To                              | Test    | View        | Delete   | Q<br>Find | Wizard    | (1)<br>Info | VirusScan    | Comment    | SFX          |         |               |
|------------|-----------------------------------------|---------|-------------|----------|-----------|-----------|-------------|--------------|------------|--------------|---------|---------------|
| 1          | 🕌 civilization                          | Bank-ad | lmin.zip\01 | 156730d6 | 53f66f931 | 1c9674991 | 3524c4f7(   | 616225.peer\ | msp\keysto | re - ZIP arc | hive, u | inpacked size |
| Name       |                                         |         |             |          | ^         |           |             |              |            | :            | Size    | Packed '      |
|            |                                         |         |             |          |           |           |             |              |            |              |         |               |
| 06a59      | 06a59b7e-e79c-9bb8-c5df-086d6c9b6a4a_sk |         |             |          |           |           |             |              |            | 241          | 241     |               |

- **步骤8** 请参考**步骤6~步骤7**,被邀请方B下载区块链组织harmoniousBank中的管理员证书, 并删除其私钥文件。
- **步骤9** 邀请方将下载的bank-union-demo-orderer管理员证书、democraticBank组织的管理员证书、被邀请方A组织中civilizationBank删除私钥后的证书以及被邀请方B组织中harmoniousBank删除私钥后的证书,存放至准备好的弹性云服务器的"/root/bankuniondemo"路径下。

----结束

# 1.7 部署应用

本章节主要介绍如何部署应用。

# 部署应用

- **步骤1** 下载银行联盟链依赖的镜像:登录区块链服务管理控制台,进入"应用案例",下载 "银行联盟链示例应用"中的银行联盟链依赖的镜像。
- 步骤2 登录到弹性云服务器,需提前安装好docker和unzip。

执行"cd /root/bankuniondemo",将上一步下载的镜像上传到该目录。

执行"vi startserver.sh"新建startserver.sh文件,将如下内容复制至startserver.sh文 件中,并保存。

#!/bin/sh #获取当前路径 path=`pwd` #获取IP地址 localip=`ifconfig eth0 | grep "inet addr" | awk '{ print \$2}' | awk -F: '{print \$2}'`

#检测unzip 和 docker命令是否已经安装好

```
if type unzip > /dev/null 2>&1; then
  echo "Unzip command is exists!"
else
  echo "No unzip command, please install unzip before start this demo"
  exit 1
fi
if type docker > /dev/null 2>&1; then
  echo "Docker exists!"
else
  echo "No docker, please install docker before start this demo"
  exit 1
fi
#检查证书目录是否存在
if [ -e ./crypto ];then
rm -rf crypto
fi
#解压证书文件
echo "Start unziping certificate ...."
cerzip=$(ls|grep .zip)
for i in $cerzip;
do
unzip -n $i -d crypto/
done
echo "Unzip certificate Done!!"
#适配证书路径
Folder="$path/crypto"
for file in ${Folder}/*
do
  temp_file=`basename $file`
  mv -f $path/crypto/$temp_file/* $path/crypto/
done
#检查所需的证书文件是否已准备完善
echo "Start checking if the required files are ready"
if [ -e $path/democraticBank.yaml ]&&[ -e $path/civilizationBank.yaml ]&&[ -e $path/
harmoniousBank.yaml ];then
echo "Check required yaml files OK !!"
else
echo "Please check if the required yaml files are ready!!"
exit
fi
#忘记密码的情况重启
read -p "Is this the first time you deploy the application? If yes please insert 'y', if you want to reset your
password please insert 'n': " choice
echo $choice
if [ $choice = "n" ];then
docker rm $(docker stop $(docker ps -a -q --filter ancestor=bank --format="{{.ID}}"))
echo "Resetting password...'
fi
#设置密码
read -p "Please set your password: " test
echo $test
if [ ${#test} -lt 4 -o ${#test} -gt 24 ];then echo "password length should in [4, 24].";exit;fi
#load images
if [ -e $path/bankv3.tar.gz ];then
echo "Start loading images..."
docker load -i bankv3.tar.gz
echo "Api-server images is exists, Skip load!"
fi
```

#启动服务 echo "Start server ....." docker run --env TESTPWD=\$test -p 8080:8080 -d -it -v \$path/crypto:/opt/bank/src/bank/conf/crypto -v \$path/democraticBank.yaml:/opt/bank/src/bank/conf/democraticBank.yaml -v \$path/ harmoniousBank.yaml:/opt/bank/src/bank/conf/harmoniousBank.yaml -v \$path/ harmoniousBank.yaml:/opt/bank/src/bank/conf/harmoniousBank.yaml -v \$path/civilizationBank.yaml:/opt/ bank/src/bank/conf/civilizationBank.yaml bank RET\_CODE=`echo \$?` if [ \$RET\_CODE =eq 0 ]; then echo "Start server success!" echo -e "please login \033[32mhttp://EIP:8080/adminLogin \033[0mto visit Bank Management System" echo -e "or login \033[32mhttp://EIP:8080/userLogin \033[0mto visit Bank Customer System" else echo "Failed to start server! Please check if everything ok" fi

执行脚本:

#### bash startserver.sh

步骤3 安装过程中,用户需要输入两次信息,第一次"是否是第一次部署应用",是键入y, 否(即想修改密码)键入n;第二次键入用户自定义密码(以下举例,键入密码为 123456):

执行结果可参考如下返回信息:

**图 1-6**执行结果

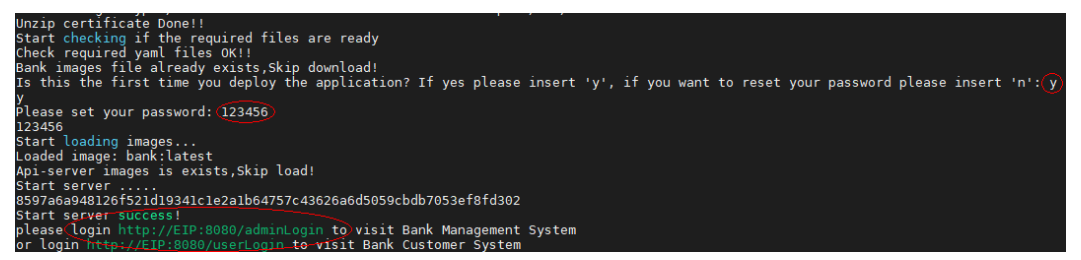

步骤4 执行如下命令,检查容器是否启动。

#### docker ps

提示如下信息,表示启动成功;否则请检查配置。

**图 1-7** 提示信息

| ecs-   | bankuniond | emoj# docker ps |                    |                   |                        |       |
|--------|------------|-----------------|--------------------|-------------------|------------------------|-------|
| NER ID | IMAGE      | COMMAND         | CREATED            | STATUS            | PORTS                  | NAMES |
| a94812 | bank       | "./bank"        | About a minute ago | Up About a minute | 0.0.0.0:8080->8080/tcp |       |

----结束

# 添加安全组

- 若您是通过自有服务器部署bankuniondemo,则不涉及"添加安全组"操作。
- 若您是通过华为云弹性云服务器ECS部署bankuniondemo应用,部署成功后先找 到应用所在的ECS,单击更改安全组规则,添加安全组入方向规则以允许服务器的 8080端口可被访问,方法参见创建安全组。添加安全组规则时的规则参数如表 1-8所示。

#### 表 1-8 安全组规则参数表

| 参数   | 值                  | 说明                                         |
|------|--------------------|--------------------------------------------|
| 协议   | ТСР                | 网络协议。                                      |
| 方向   | 入方向                | 安全组规则生效的方向,入方向指<br>从外部访问安全组规则下的弹性云<br>服务器。 |
| 端口范围 | 创建1条规则,填写<br>8080。 | 规则的端口范围。                                   |
| 源地址  | 选择IP地址,0.0.0.0/0   | 当方向为入方向时,需要填入此参<br>数。                      |

• EIP为部署bankuniondemo的服务器IP或弹性云服务器的弹性IP。

# 1.8 调试应用

部署应用后,管理员可以录入客户信息或者客户申请账户。

# 管理员录入客户信息

**步骤1** Demo应用成功运行后,银行管理员通过"http://*EIP.*8080/adminLogin"访问Demo 应用。

🛄 说明

- EIP为部署Demo的服务器IP或弹性云服务器的弹性IP。
- 管理员页面默认用户名:admin,密码:(请输入上页<mark>部署应用</mark>时键入的自定义密码),仅 供demo体验登录。

| 银行管理员登录 |   |
|---------|---|
| 中国民主银行  | • |
| admin   |   |
|         |   |
| 安隶      |   |

**步骤2** 单击"创建账户"录入客户信息。例如:在中国民主银行录入信息,包括姓名、身份 证号、银行卡号和电话号码。

| 账户1    |           |
|--------|-----------|
| 姓名     | 张三        |
| 身份证    | 请输入客户身份证号 |
| 银行卡号   | 请输入客户银行卡号 |
| 电话号码   | 请输入客户电话号码 |
| + 添加账户 |           |
| 取消     | 创建        |

步骤3 创建成功后可以进入区块浏览器,单击交易列表中的"查看详情"查看创建记录。

| 交易详情               |                                                                                                    |
|--------------------|----------------------------------------------------------------------------------------------------|
| 交易ID               | b74b9033344040                                                                                                    |
| 区块号                | 15                                                                                                    |
| 验证代码               | VALID                                                                                                    |
| 別建者组织              |                                                                                                    |
| 背书组织ID             | 141851ae5a46c87f10871fbbc396b5c3e5409f8cMSP                                                                                                    |
| 连代码名称              | fabbank                                                                                                    |
| 裡                  | ENDORSER_TRANSACTION                                                                                                    |
| 则建时间               | 2023-03-01T14:36:42+08:00                                                                                                    |
| •<br><sub>英集</sub> | fabbank<br>{"key": "democraticBank", "version": {"block_num": 14 } }<br>{"key":<br>"democraticBank63640264849a87c90356129d99ea165e37aa5fabc1fea46906df1a<br>7ca50db492" }<br>Iscc<br>{"key": "fabbank", "version": {"block_num": 4 } }                                                                                                    |
|                    | tabbank           {"key"         "democraticBank"         "IsDelete": false, "value": "{\"accountKey\":           {\"key"         'democraticBanke3 = 188d 18806a256ccab3d4e7a525128044c255cda5d5298305           10c974141733", \"democraticBanke5042504219d4174867efdc4tb8a04a113fff           11a07e998e86f7f7a27ae3\", \"democraticBankcfae26288bd82e1a97669b7720470c           1394e87b0e53bd7re584055805cc63001ff, \"democraticBank/688b6ef5255982d           006fff894223582c484517cca7d4349e67500dac7fc88667/\"democraticBank/688b6ef5255982d           036fff894223582c484517cca7d4349e67500dac7fc88667/\"democraticBank/688b6f5255982d           036fff894223582c484517cca7d4349e67500dac7fc88667/\"democraticBank/688b1d           131d5d7f141cbececf79edf3dd861c3b4069f0b11661a3eefacbba918\", \"democraticBank/688b2e48966c2e18838723a96a6838858cd6ca0a           1eV, \"democraticBank/4227d66b520f35c78b27abcc1f128cff27fdf7737262e196c7 |

----结束

**步骤1** 客户通过"http://*EIP*.8080/userLogin"访问Demo应用,进入客户页面。

客户申请账户

🗀 说明

- EIP为部署Demo的服务器IP或弹性云服务器的弹性IP。
- 客户页面默认用户名:customer,密码:(请输入上页部署应用时键入的自定义密码),仅 供demo体验登录。
- 步骤2 客户根据界面提示选择中国文明银行,登录账户。

进入到中国文明银行的账户申请界面,可以通过中国民主银行的账户信息开通中国文明银行的账户。

这里充分使用了基于区块链的身份共享,客户一旦开通一家银行的账户,那么经过审 核的可信身份信息就会记录在区块链中,且加密共享给其他银行。那么客户就可以免 审核申请其他银行的账户。

客户登录中国文明银行系统:

| 中国文明银行   |   |
|----------|---|
|          | * |
| customer |   |
|          |   |

基于中国民主银行账户信息申请中国文明银行账户:

| 中国文明银   | <b>艮行账户申请</b>      |          |
|---------|--------------------|----------|
| 温馨提示: 柞 | 良据他行账户可以在线快速开通我行账户 | 1        |
| 开户行     | 中国民主银行             | 请选择已开户银行 |
| 姓名      | 张三                 |          |
| 身份证     | 请输入已有账户的开户身份证号     |          |
| 银行卡号    | 请输入已有账户的银行卡号       |          |
| 电话号码    | 请输入已有账户的银行预留手机号    |          |
|         |                    |          |
| 清除      | 申请                 |          |

基于中国文明银行账户信息申请中国和谐银行账户:

| 中国和谐银行账户申请                                          |                                                      |          |
|-----------------------------------------------------|------------------------------------------------------|----------|
| 温馨提示: 村                                             | 艮据他行账户可以在线快速开通我行账户                                   |          |
| 开户行                                                 | 中国文明银行 🔹                                             | 请选择已开户银行 |
| 姓名                                                  | 张三                                                   |          |
| 身份证                                                 | 请输入已有账户的开户身份证号                                       |          |
| 银行卡号                                                | 请输入已有账户的银行卡号                                         |          |
| 电话号码                                                | 请输入已有账户的银行预留手机号                                      |          |
| 清除                                                  | 申请                                                   |          |
| 姓名<br>身份证<br>银行 <del>卡号</del><br>电话号码<br><b>清</b> 除 | 张三<br>请输入已有账户的册户身份证号<br>请输入已有账户的银行卡号 请输入已有账户的银行预留手机号 |          |

基于不存在的中国文明银行账户信息申请中国和谐银行账户:

| 国和谐     | 银行账户申请             |          |
|---------|--------------------|----------|
| 温馨提示: ; | 根据他行账户可以在线快速开通我行账户 |          |
| 开户行     | 中国文明银行             | 请选择已开户银行 |
| 姓名      | 张三丰                |          |
| 身份证     | 8                  |          |
| 银行卡号    | 16700000000000000  |          |
| 电话号码    | 169000000003       |          |
|         | 请检查您已开户的账户信息!      |          |
|         |                    |          |
| 清除      | 申请                 |          |

若申请成功,则提示"根据您提供的他行账户信息,已成功开通我行账户!"; 否则 提示"请检查您已开户的账户信息"。

**步骤3** 客户申请成功后可以进入区块浏览器,单击交易列表中的"查看详情"查看申请记录。

| 交易详情    |                                                                                                    | × |
|---------|----------------------------------------------------------------------------------------------------|---|
| 交易ID    | c43883071f41500000000000000000000000000000000000                                                                                                    |   |
| 区块号     | 23                                                                                                    |   |
| 验证代码    | VALID                                                                                                    |   |
| 创建者组织   | tran                                                                                                    |   |
| 背书组织ID  | f4f851ae5a46c87f10871fbbc396b5c3e5409f8cMSP                                                                                                    |   |
| 链代码名称   | fabbank                                                                                                    |   |
| 类型      | ENDORSER_TRANSACTION                                                                                                    |   |
| 创建时间    | 2023-03-01T15:18:53+08:00                                                                                                    |   |
| ·<br>读集 | fabbank<br>{ "key": "civilizationBank", "version": { "block_num": 16 } }<br>{ "key":<br>"civilizationBankc42edefc75871e4ce2146fcda67d03dda05cc26fdf93b17b55f42c1e<br>adfdc322" }<br>lscc<br>{ "key": "fabbank", "version": { "block_num": 4 } }                                                                                                    |   |
| 9集      | fabbank<br>{ "key" "civilizationBank", "IsDelete": false, "value": "{\"accountKey\":<br>[\"civilizationBanka665a45920422f9d417e4867efdc4fb8a04a1f3fff1fa07e998e86f7f<br>7a27ae3", \"civilizationBank63640264849a87c90356129d99ea165e37aa5fabc1fea<br>46906df1a7ca50db492\", \"civilizationBankc42edefc75871e4ce2146fcda67d03dda<br>05cc26fdf93b17b55f42c1eadfdc322\"]}" }<br>{ "key":<br>"civilizationBankc42edefc75871e4ce2146fcda67d03dda05cc26fdf93b17b55f42c1e<br>adfdc322", "IsDelete": false, "value": "<br>{ (\"userName\".\"6887d8ff144c502c7f5cffaafe2cc588d86079f9de88304c26b0cb9<br>9ce91c6\", \"idCard\".\"c42edefc75871e4ce2146fcda67d03dda05cc26fdf93b17b55f<br>42c1eadfdc322\", \"accountId\".\"aa58b21b01d6b8a99c1a5856962dbac36c758a79<br>dc0a77c2e013ce2c39ecdc8a\", \"phone\".\"e2c7dcf1d4f040269156068f4806cbd5fb<br>054092cc96e5b882a6de0477e2c4b7\")" } |   |

----结束

# **2** 基于华为云区块链引擎实现电子证据可信上链

# 方案概述

随着信息化时代的深入发展,文件档案、合同等在我们日常生活中的重要性日益凸显。这些文件不仅仅作为信息记录和参考使用,更是作为法律依据和最后的证据,在各种法律纠纷、商业合作和行政管理中扮演着至关重要的角色。因此防止文件被篡改,保证文件的完整性和真实性,成为亟待解决的问题。

区块链技术以其独特的去中心化、透明、安全、不可篡改特性,正在被广泛应用于文件防篡改领域。通过将文件信息存储在区块链上,任何试图篡改文件内容的行为都会 被检测到。区块链服务BCS支持创建一个华为云区块链引擎实例,即可完成以上功能。

本实践以基于华为云区块链引擎实现电子证据可信上链为例,帮助您了解华为云区块链引擎的基础知识以及如何使用,让您快速上手使用并体验华为云区块链服务。

# 操作流程

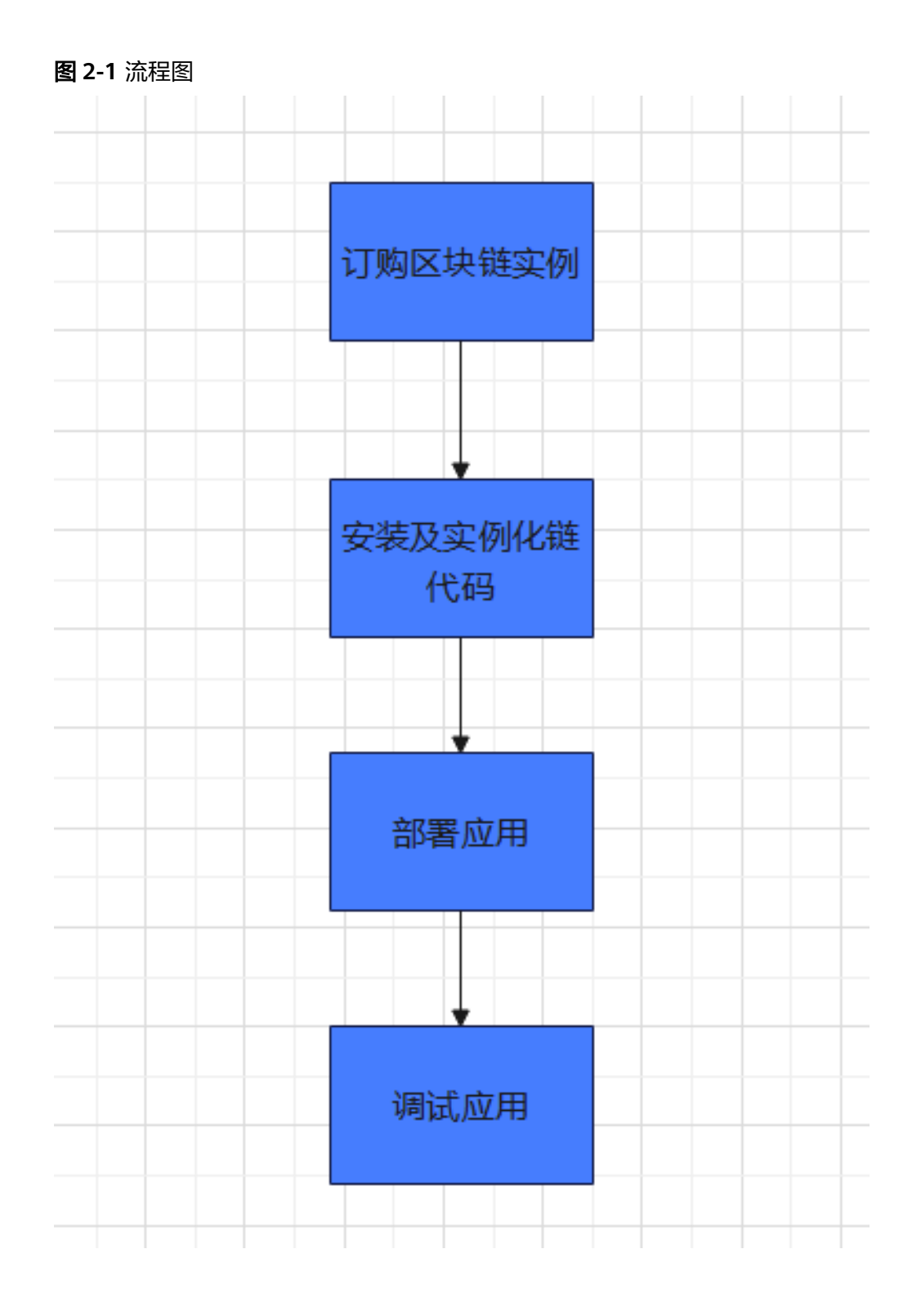

# 实施步骤

步骤1 创建华为云区块链引擎实例。

步骤2 安装及实例化链代码。

实例创建成功后,<del>安装和实例化电子存证合约</del>。

#### 步骤3 部署应用。

1. 获取Go客户端示例,可参考《开发指南》示例Demo章节。

| Project ∨                               |  |
|-----------------------------------------|--|
| GoClient                                |  |
| ✓ □ utils                               |  |
| 🚆 block.go                              |  |
| 🚆 config.go                             |  |
| 🚆 contract.go                           |  |
| 🚆 tx.go                                 |  |
| 🍟 utils.go                              |  |
| >   🏪 go.mod                            |  |
| 🍟 main.go                               |  |
| M↓ README.md                            |  |
| > 🗈 External Libraries                  |  |
| > ≣ <sup>●</sup> Scratches and Consoles |  |
|                                         |  |
|                                         |  |

- 2. 配置sdk客户端,并修改客户端示例中config.go的初始化参数,可参考《开发指 南》SDK客户端配置章节。
- 3. 适配修改示例demo中合约的调用,改为目前evidence合约中的方法调用以及参数。

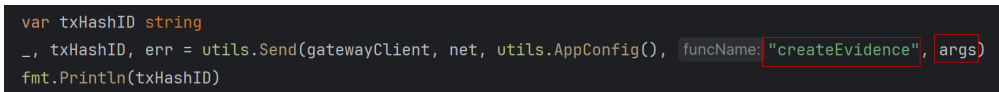

步骤4调试应用。

执行上述应用程序,可以在区块链浏览器界面查看此次交易详情。并且可以看到存证 文件的hash值、上传文件的用户地址create\_addr和存证ev\_id等信息已经在区块链上, 此时该文件如果被修改,那么对应的链上信息将和该文件不一致,这样保护了该文件 的完整性,防止了被篡改。

 $\times$ 

交易详情

| 交易ID    | 56897f03;                                                                                       |
|---------|-------------------------------------------------------------------------------------------------|
| 区块号     | 452324                                                                                          |
| 验证代码    | VALID                                                                                           |
| 创建者组织   | org0fc969a59                                                                                    |
| 创建者组织ID | org0fc                                                                                          |
| 背书组织ID  | org1                                                                                            |
| 合约名称    | evidence                                                                                        |
| 类型      | COMMON_TRANSACTION                                                                              |
| 创建时间    | 2025/01/09 10:56:42 GMT+08:00                                                                   |
| 读集      | <pre>{"key" \u0000 {"key" 542eft</pre>                                                          |
| 写集      | <pre>"key:\"\' alue:\"{ d3688d \\\\".\\\" ame\\\" d\\\":\\\"\\ c2ff3c0 cdaf6d \\\":\\\"\\</pre> |

----结束